**Documentation technique** 

# Mise en place de sites web sous certificat HTTPS et d'un reverse proxy Pfsense (environnement Proxmox).

Groupe 2 SISR (Eloïse, Océane, Guillaume, Maël)

BTS SIO SISR 2<sup>ème</sup> année MLV

### Table des matières :

- Etape 1 : Installation de Pfsense
- Etape 2 : Configuration du Pfsense par l'interface
- Etape 3 : Création d'un certificat auto-signé
- Etape 4 : Installation de Haproxy
- Etape 5 : Mise en place du Backend
- Etape 6 : Mise en place du Frontend
- Etape 7 : Vérification de l'accès site

### ETAPE 1 – Installation de Pfsense

#### <u>Partie proxmox :</u>

On va tout d'abord créer notre VM dans Proxmox en sélectionnant "Create a VM".

Puis dans "OS", sélectionnez votre ISO pfSense préalablement téléchargé et le type d'OS "Solaris Kernel".

| Create: Virtual Ma | achine          |           |          |              |          |                |      | $\otimes$ |
|--------------------|-----------------|-----------|----------|--------------|----------|----------------|------|-----------|
| General OS         | System          | Disks     | CPU      | Memory       | Network  | Confirm        |      |           |
| Use CD/DVD d       | lisc image file | (iso)     |          | G            | uest OS: |                |      |           |
| Storage:           | local           |           |          | ~ T <u>r</u> | ype:     | Solaris Kernel |      | $\sim$    |
| ISO image:         | pfSense-CE      | -2.6.0-RE | LEASE-ar | m 🗸 V        | ersion:  | -              |      | $\sim$    |
| O Use physical C   | D/DVD Drive     |           |          |              |          |                |      |           |
| ◯ Do not use any   | / media         |           |          |              |          |                |      |           |
|                    |                 |           |          |              |          |                |      |           |
|                    |                 |           |          |              |          |                |      |           |
|                    |                 |           |          |              |          |                |      |           |
|                    |                 |           |          |              |          |                |      |           |
|                    |                 |           |          |              |          |                |      |           |
|                    |                 |           |          |              |          |                |      |           |
|                    |                 |           |          |              |          |                |      |           |
|                    |                 |           |          |              |          |                |      |           |
|                    |                 |           |          |              |          | Advanced 🗌     | Back | Next      |

| Create: Virtual Mach | hine             |                   |          |              |                    | $\otimes$ |
|----------------------|------------------|-------------------|----------|--------------|--------------------|-----------|
| General OS           | System Disks     | CPU Memory        | / Net    | work Confirm |                    |           |
| ide0 💼               | Disk Bandw       | vidth             |          |              |                    |           |
|                      | Bus/Device:      | IDE ~             | 0 0      | Cache:       | Default (No cache) | $\sim$    |
|                      | Storage:         | local-lvm         | $\sim$   | Discard:     |                    |           |
|                      | Disk size (GiB): | 32                | $\hat{}$ |              |                    |           |
|                      | Format:          | Raw disk image (r | aw] 🗸    |              |                    |           |
|                      |                  |                   |          |              |                    |           |
|                      |                  |                   |          |              |                    |           |
|                      |                  |                   |          |              |                    |           |
|                      |                  |                   |          |              |                    |           |
|                      |                  |                   |          |              |                    |           |
|                      |                  |                   |          |              |                    |           |
| 🕂 Add                |                  |                   |          |              |                    |           |
|                      |                  |                   |          | Adva         | nced 🗌 🛛 Back      | Next      |

### Dans "disks", indiquez une taille de disque de 32 Go.

#### Dans "CPU", sélectionnez 1 socket et 1 cœur.

| Create: Vir | tual M | achine |       |                    |              |                  | $\otimes$ |
|-------------|--------|--------|-------|--------------------|--------------|------------------|-----------|
| General     | OS     | System | Disks | CPU Mer            | nory Network | Confirm          |           |
| Sockets:    |        | 1      |       | $\hat{}$           | Туре:        | Default (kvm64)  | ~         |
| Cores:      |        | 1      |       | $\hat{\mathbf{v}}$ | Total cores: | 1                |           |
|             |        |        |       |                    |              |                  |           |
|             |        |        |       |                    |              |                  |           |
|             |        |        |       |                    |              |                  |           |
|             |        |        |       |                    |              |                  |           |
|             |        |        |       |                    |              |                  |           |
|             |        |        |       |                    |              |                  |           |
|             |        |        |       |                    |              |                  |           |
|             |        |        |       |                    |              |                  |           |
|             |        |        |       |                    |              |                  |           |
|             |        |        |       |                    |              |                  |           |
| 🕜 Help      |        |        |       |                    |              | Advanced 🗌 🛛 Bac | k Next    |

Dans "Memory", mettez environ 2048 MiB.

| Create: Vir | tual Ma | chine  |       |     |        |         |                 | $\otimes$ |
|-------------|---------|--------|-------|-----|--------|---------|-----------------|-----------|
| General     | OS      | System | Disks | CPU | Memory | Network | Confirm         |           |
| Memory (Mil | B):     |        | 2048  |     | 0      |         |                 |           |
| Help        |         |        |       |     |        |         | Advanced 🗌 Back | Next      |

Dans "Network", sélectionner le bridge existant. Le paramétrage de la VM est alors terminé. Les paramètres vus dans cette partie peuvent évidemment varier selon les besoins.

| Create: Vir | tual M  | achine  |       |     |            |      |          |               | $\otimes$ |
|-------------|---------|---------|-------|-----|------------|------|----------|---------------|-----------|
| General     | OS      | System  | Disks | CPU | Memo       | ory  | Network  | Confirm       |           |
| 🗌 No netwo  | rk devi | се      |       |     |            |      |          |               |           |
| Bridge:     | ,       | vmbr0   |       |     | $\sim$     | Mode | el:      | Intel E1000   | $\sim$    |
| VLAN Tag:   |         | no VLAN |       |     | $\bigcirc$ | MAC  | address: | auto          |           |
| Firewall:   | ~       | 2       |       |     |            |      |          |               |           |
|             |         |         |       |     |            |      |          |               |           |
|             |         |         |       |     |            |      |          |               |           |
|             |         |         |       |     |            |      |          |               |           |
|             |         |         |       |     |            |      |          |               |           |
|             |         |         |       |     |            |      |          |               |           |
|             |         |         |       |     |            |      |          |               |           |
|             |         |         |       |     |            |      |          |               |           |
|             |         |         |       |     |            |      |          |               |           |
|             |         |         |       |     |            |      |          |               |           |
|             |         |         |       |     |            |      |          |               |           |
| Help        |         |         |       |     |            |      |          | Advanced Back | Next      |

Groupe 2 SISR (Eloïse, Océane, Guillaume, Maël)

année MLV BTS SIO SISR 2°

#### Partie ligne de commande Pfsense :

Choisir l'option "Install pfSense".

| pfSense | Installer                               |                                                         |    |
|---------|-----------------------------------------|---------------------------------------------------------|----|
| Welco   | me to pfSense!<br>nstall<br>escue Shell | Install pfSense<br>Launch a shell for rescue operations |    |
|         | ecover config.xml                       | Recover config.xml from a previous install              |    |
|         |                                         | <mark>0k &gt; ⟨C</mark> ancel>                          | _] |
|         |                                         |                                                         |    |

Sélectionner la langue puis appuyer 2 fois sur entrer.

| pfSense Installer                                             |                                                                                                    |
|---------------------------------------------------------------|----------------------------------------------------------------------------------------------------|
|                                                               |                                                                                                    |
| <b></b>                                                       | Partitioning                                                                                                    |
| How would you lil                                             | ke to partition your disk?                                                                                                    |
| Auto (ZFS)<br>Auto (UFS) B<br>Auto (UFS) U<br>Manual<br>Shell | Guided Root-on-ZFS<br>Guided Disk Setup using BIOS boot method<br>EFI Guided Disk Setup using UEFI boot method<br>Manual Disk Setup (experts)<br>Open a shell and partition by hand |
|                                                               | <ul> <li>✓ <sup>1</sup>K → <cancel></cancel></li> </ul>                                                                                                    |
|                                                               |                                                                                                    |
|                                                               |                                                                                                    |
|                                                               |                                                                                                    |

Sélectionner "proceed with Installation" puis appuyer 2 fois sur entrer.

| <pre>&gt;&gt; Install T Pool Type/Disks: - Rescan Devices - Disk Info N Pool Name 4 Force 4K Sectors? E Encrypt Disks? P Partition Scheme S Swap Size M Mirror Swap? W Encrypt Swap?</pre> | Proceed with Installation<br>stripe: 0 disks<br>*<br>pfSense<br>YES<br>NO<br>GPT (BIOS)<br>1g<br>NO<br>NO |
|----------------------------------------------------------------------------------------------------|----------------------------------------------------------------------------------------------------|
| ⟨Select⟩                                                                                                    | <cancel></cancel>                                                                                         |

Sélectionner "stripe - No Redundancy" (On ne créer pas de raid lors de cette étape).

| pfSense Installer                                        |                                                                                                    |
|----------------------------------------------------------|----------------------------------------------------------------------------------------------------|
| Select V                                                 | ZFS Configuration<br>rtual Device type:                                                                                                    |
| stripe<br>mirror<br>raid10<br>raidz1<br>raidz2<br>raidz3 | Stripe - No Redundancy<br>Mirror - n-Way Mirroring<br>RAID 1+0 - n × 2-Way Mirrors<br>RAID-Z1 - Single Redundant RAID<br>RAID-Z2 - Double Redundant RAID<br>RAID-Z3 - Triple Redundant RAID |
| []                                                       | <pre>Cancel&gt; /ress arrows, TAB or ENTER]</pre>                                                                                                    |
| [1+ Disks] Striping prov                                 | des maximum storage but no redundancy                                                                                                    |

Appuyer sur espace puis sur entrer pour sélectionner le disque puis passer à l'étape suivante.

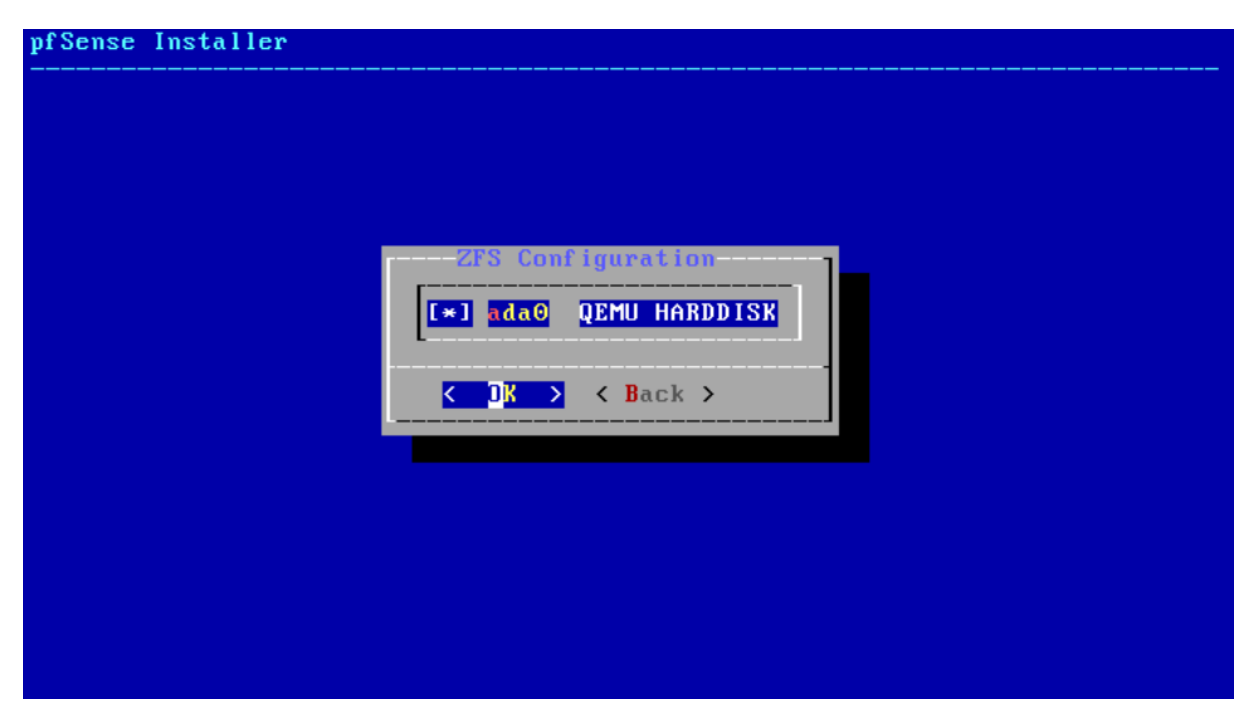

#### Valider en sélectionnant "Yes".

| pfSense Instal | ller                                                                                          |
|----------------|-----------------------------------------------------------------------------------------------|
|                |                                                                                               |
|                |                                                                                               |
|                |                                                                                               |
|                |                                                                                               |
|                | Last Chance! Are you sure you want to destroy<br>the current contents of the following disks: |
|                | ada0                                                                                          |
|                |                                                                                               |
|                | <pre></pre>                                                                                   |
|                |                                                                                               |
|                |                                                                                               |
|                |                                                                                               |
|                |                                                                                               |
|                |                                                                                               |
|                |                                                                                               |

La barre de progression de l'installation va se lancer.

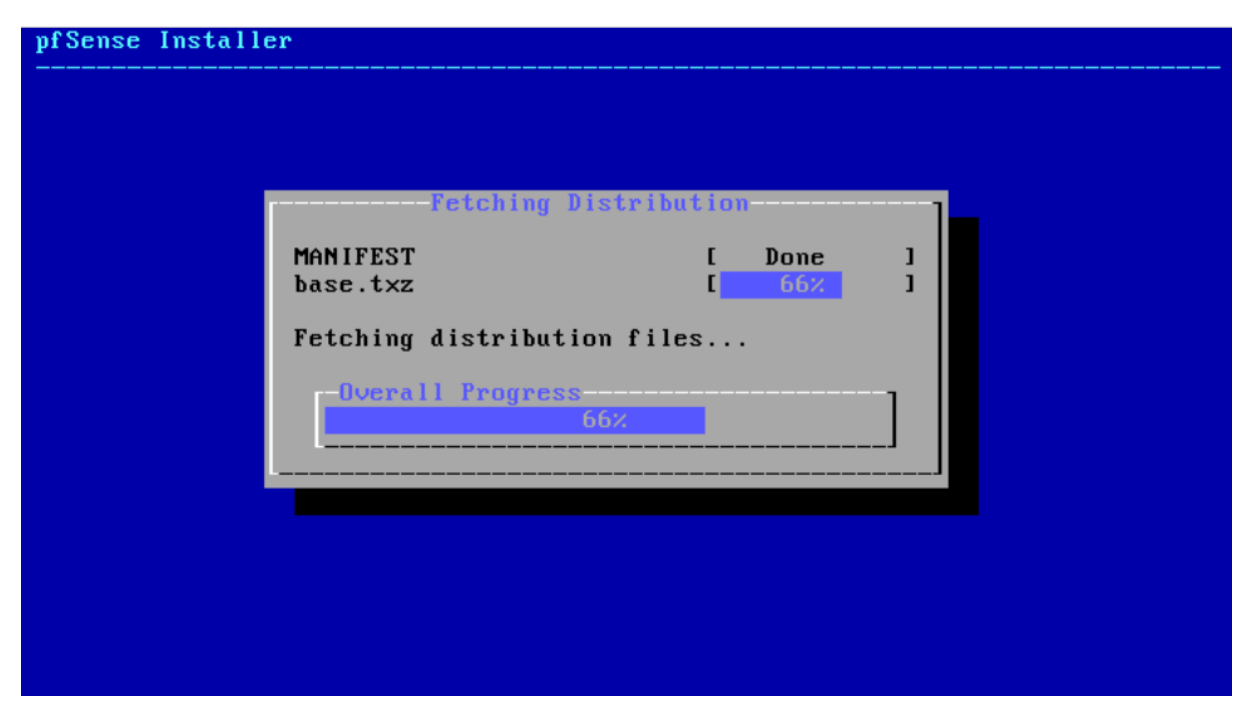

Une fois l'installation terminée, l'assistant d'installation propose d'ouvrir le Shell. Sélectionner "Yes".

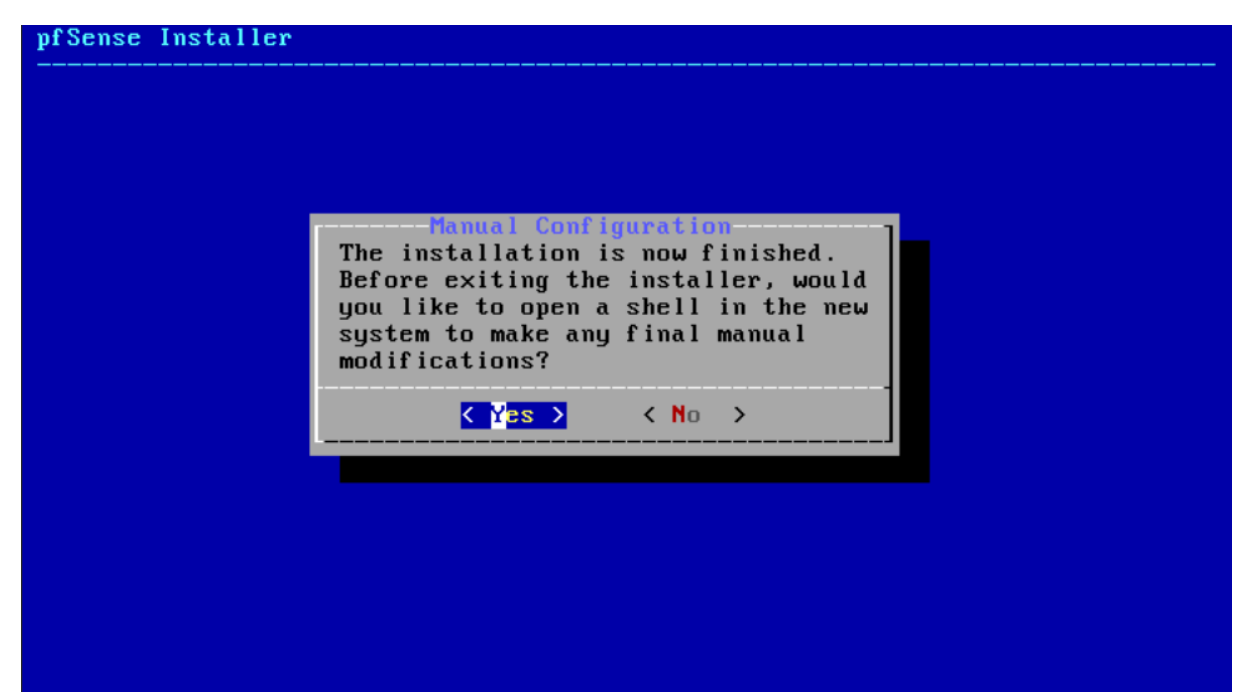

# Après ouverture de Shell tapez la commande "exit" afin de sorte de Shell, la machine redémarrera automatiquement. When finished, type 'exit' to reboot.

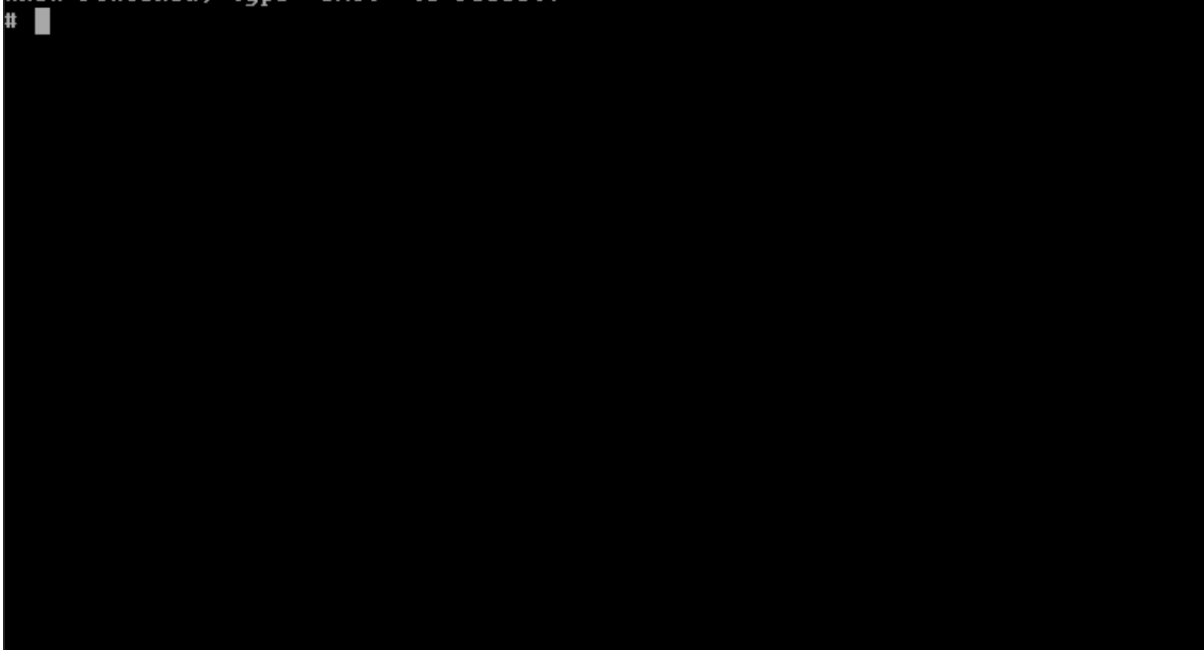

#### Une fois la machine redémarrer, vous vous retrouvez sur cette interface.

| Virtual Machine 301 (pftes                                                 | st) on node 'pve'                                                                                                    |
|----------------------------------------------------------------------------|----------------------------------------------------------------------------------------------------|
| Summary                                                                    | 2022-11-17T11:51:36.324292+00:00 php-fpm 365 /rc.newwanip: Accept router ad                                                                                                    |
| >_ Console                                                                 | vertisements on interface emu<br>2022-11-12T11:51:36 328437+00:00 nhn-fnm 365 /rc neuwanin: Starting rtsold                                                                                         |
| Hardware                                                                   | process                                                                                                    |
| Cloud-Init                                                                 | done.                                                                                                    |
| <ul><li>Options</li><li>Task History</li></ul>                             | Default interfaces not found Running interface assignment option.                                                                                                    |
| <ul> <li>Monitor</li> <li>Backup</li> </ul>                                | Valid interfaces are:                                                                                                    |
| Replication                                                                | em0 ee:cc:8d:83:44:b1 (up) Intel(R) Legacy PRO/1000 MT 82540EM                                                                                                    |
| <ul> <li>D Snapshots</li> <li>♥ Firewall</li> <li>♥ Permissions</li> </ul> | Do VLANs need to be set up first?<br>If VLANs will not be used, or only for optional interfaces, it is typical to<br>say no here and use the webConfigurator to configure VLANs later, if required. |
|                                                                            | Should VLANs be set up now [y n]? <b>pflog0: promiscuous mode enabled</b><br>n                                                                                                    |
|                                                                            | If the names of the interfaces are not known, auto-detection can<br>be used instead. To use auto-detection, please disconnect all<br>interfaces before pressing 'a' to begin the process.           |
|                                                                            | Enter the WAN interface name or 'a' for auto-detection<br>(em0 or a):                                                                                                    |

Pour la suite de notre manipulation nous aurons besoin de rajouter une LAN. Pour cela aller dans le « pve » puis, dans la section « Network ».

Cliquer ensuite sur « Create » et selectionner « Linux Bridge ».

| ver View 🗸                                                                                                    | Node 'pye'                                                                                                    |                                                                                                    |                                                                                                    |                                                                     |                                                                                                    |                                                                               |                                                                        |                          | "D Reboot                                                                                                    | () Shutdown                        | >_ Shell | Bulk Actions     | @ Help |
|----------------------------------------------------------------------------------------------------|----------------------------------------------------------------------------------------------------|----------------------------------------------------------------------------------------------------|----------------------------------------------------------------------------------------------------|---------------------------------------------------------------------|----------------------------------------------------------------------------------------------------|-------------------------------------------------------------------------------|------------------------------------------------------------------------|--------------------------|----------------------------------------------------------------------------------------------------|------------------------------------|----------|------------------|--------|
| ver View         ver           Pate Conter         pre           Image: Conter Conter         pre           Image: Conter Conter         pre           Image: Conter         pre           Image: Conter         < | Node 'pve'<br>Q. Search<br>B. Summary<br>D. Notes<br>>_ Shell<br>C. System<br>Certificates<br>ONS<br>ONS<br>ONS<br>ONS<br>ONS<br>C Updates<br>C Updates<br>C Updates | Create Create Create Create Create Create Create Create Creater Creater Create | Revert Edit                                                                                                    | Remove<br>Active<br>No<br>Yes<br>No<br>Yes<br>Yes<br>No             | Apply Configural<br>Autostart<br>No<br>No<br>No<br>No<br>No<br>Yes<br>Yes<br>Yes                                     | No<br>No<br>No<br>No<br>No<br>No                                              | Ports/Slaves<br>enp2s0r0                                               | Bond Mode                | <ul> <li>D Reboot</li> <li>CIDR</li> <li>192 168 22 150/24</li> <li>10.0 0.1/24</li> <li>172 16 0.1/24</li> </ul> | C Shutdown<br>Gateway<br>192 168 2 | 22 254   | E Buik Actions V |        |
|                                                                                                    | Firewall     Disks     LVM     LVM-Thin     Directory     ZFS                                                                                                    | Pending chang<br>/etc/netw<br>+++ /etc/netw<br>@@ -34,6 +34,<br>bridg<br>bridg<br>bridg<br>- post-<br>- post-<br>- post-                                                                                                    | es (Either reboot or<br>ork/interfaces<br>ork/interfaces.n<br>11 @@<br>e-ports none<br>e-stp off<br>e-fd 0<br>up echo 1 > /pro<br>up iptables -t<br>down iptables -t | 2022-1<br>2022-1<br>ew 2022-1<br>c/sys/net<br>at -A POS<br>nat -D P | Configuration' (new<br>1-16 17:33:15.5<br>1-17 13:09:28.2<br>/ipv4/ip_forwar<br>TROUTING -s '10<br>OSTROUTING -s '10 | eds ifupdown<br>521232816 +<br>222971582 +<br>-d<br>0.0.0.0/24'<br>10.0.0/24' | 2) to activate)<br>0100<br>0100<br>- o vmbr1 - j M<br>4' - o vmbr1 - j | IASQUERADE<br>MASQUERADE |                                                                                                    |                                    |          |                  |        |

Entrer l'adresse IP et le masque de sous réseau de votre LAN. Vous pouvez également renommer votre LAN mais cela est optionnel.

| Create: Linux Bridge |             |               |                 |         |  |  |  |
|----------------------|-------------|---------------|-----------------|---------|--|--|--|
|                      | vmbr3       | Autostart:    |                 |         |  |  |  |
| Gateway (IPv4):      | 10.0.1.1/24 | Bridge ports: |                 |         |  |  |  |
| IPv6/CIDR:           |             | Comment:      |                 |         |  |  |  |
| Galeway (ii voj.     |             |               |                 |         |  |  |  |
| Help                 |             |               | Advanced Create | près la |  |  |  |

Création de la LAN, cliquer sur « Apply Configuration » pour confirmer la création de votre LAN et l'activer.

|                   | al Environment 7.1-7 Se | arch     |                |           |                 |        |              |           | 🖉 Do              | ocumentation | Create VM  | 🕤 Create CT 💄 ro      | xot@pam 🗸 |
|-------------------|-------------------------|----------|----------------|-----------|-----------------|--------|--------------|-----------|-------------------|--------------|------------|-----------------------|-----------|
| Server View ~     | Node 'pve'              |          |                |           |                 |        |              |           | "D Reboot         | () Shutdown  | >_ Shell v | E Bulk Actions $\vee$ | 🚱 Help    |
| ✓ ■ Datacenter    | 0. Grant                | Create v | Revert Edit    | Remove    | Apply Configura | ition  |              |           |                   |              |            |                       |           |
|                   | Summary                 | Name 🕆   | Туре           | Active    | Autostart       | VLAN a | Ports/Slaves | Bond Mode | CIDR              | Gateway      |            | Comment               |           |
|                   | D Notes                 | eno1     | Network Device | No        | No              | No     |              |           |                   |              |            |                       |           |
|                   | >_ Shell                | eno2     | Network Device | No        | No              | No     |              |           |                   |              |            |                       |           |
|                   | de System               | enp2s0f0 | Network Device | Yes       | No              | No     |              |           |                   |              |            |                       |           |
|                   | ⇒ Network               | enp2s011 | Linux Bridge   | N0<br>Yes | Yes             | NO     | enp2s0f0     |           | 192 168 22 150/24 | 192 168 3    | 2 254      |                       |           |
|                   | Certificates            | vmbr1    | Linux Bridge   | Yes       | Yes             | No     | 01102.3010   |           | 10.0.0.1/24       | 102.100.1    |            |                       |           |
|                   |                         | vmbr2    | Linux Bridge   | Yes       | Yes             | No     |              |           | 172.16.0.1/24     |              |            |                       |           |
|                   | G Hosts                 |          |                |           |                 |        |              |           |                   |              |            |                       |           |
|                   | Time                    |          |                |           |                 |        |              |           |                   |              |            |                       |           |
|                   | E Suslea                |          |                |           |                 |        |              |           |                   |              |            |                       |           |
|                   | C Lindates              |          |                |           |                 |        |              |           |                   |              |            |                       |           |
|                   | A Repositories          |          |                |           |                 |        |              |           |                   |              |            |                       |           |
|                   |                         |          |                |           |                 |        |              |           |                   |              |            |                       |           |
|                   |                         |          |                |           |                 |        |              |           |                   |              |            |                       |           |
|                   |                         |          |                |           |                 |        |              |           |                   |              |            |                       |           |
|                   |                         |          |                |           |                 |        |              |           |                   |              |            |                       |           |
|                   | Directory               |          |                |           |                 |        |              |           |                   |              |            |                       |           |
|                   | ZEE                     |          |                |           |                 |        |              |           |                   |              |            |                       |           |
|                   | •• 2F5                  |          |                |           |                 |        |              |           |                   |              |            |                       |           |
| Tasks Cluster log |                         |          |                |           |                 |        |              |           |                   |              |            |                       |           |

# Dirigez-vous ensuite sur votre machine dans l'onglet « Hardware ». Cliquez sur « Add » puis « Network ».

| Virtual Machine 301 ( | oftest) on node 'pve' |                                                                              | ► Start | 🖒 Shutdown 🗸 | >_ Console $ $ $\vee$ | More $\lor$ | Help |
|-----------------------|-----------------------|------------------------------------------------------------------------------|---------|--------------|-----------------------|-------------|------|
| Summary               | Add V Remove          | Edit Resize disk Move disk Revert                                            |         |              |                       |             |      |
| >_ Console            | e 🖂 Hard Disk         | 2.00 GiB                                                                     |         |              |                       |             |      |
| Hardware              | CD/DVD Drive          | 1 (1 sockets, 1 cores)                                                       |         |              |                       |             |      |
| Cloud-Init            | Retwork Device        | Default (SeaBIOS)                                                            |         |              |                       |             |      |
| Options               | TPM State             | Default                                                                      |         |              |                       |             |      |
| Task History          | USB Device            | Default (i440fx)                                                             |         |              |                       |             |      |
| A Monitor             | PCI Device            | VirtIO SCSI                                                                  |         |              |                       |             |      |
| Monitor               | Serial Port           | local-lvm:vm-301-disk-0,size=32G                                             |         |              |                       |             |      |
| 🖾 Васкир              | CloudInit Drive       | <ol> <li>local:iso/pfSense-CE-2.6.0-RELEASE-amd64.iso,media=cdrom</li> </ol> |         |              |                       |             |      |
| ✿ Replication         | Audio Device          | e1000=EE:CC:8D:83:44:B1,bridge=vmbr0,firewall=1                              |         |              |                       |             |      |
| <li>Snapshots</li>    | VirtIO RNG            |                                                                              |         |              |                       |             |      |
| ♥ Firewall ▶          |                       |                                                                              |         |              |                       |             |      |
| Permissions           |                       |                                                                              |         |              |                       |             |      |
|                       |                       |                                                                              |         |              |                       |             |      |
|                       |                       |                                                                              |         |              |                       |             |      |
|                       |                       |                                                                              |         |              |                       |             |      |
|                       |                       |                                                                              |         |              |                       |             |      |
|                       |                       |                                                                              |         |              |                       |             |      |
|                       |                       |                                                                              |         |              |                       |             |      |
|                       |                       |                                                                              |         |              |                       |             |      |
|                       |                       |                                                                              |         |              |                       |             |      |
|                       |                       |                                                                              |         |              |                       |             |      |
|                       |                       |                                                                              |         |              |                       |             |      |

#### Ajoutez la LAN que vous venez de créer.

| Add: Network E | Device    |              | $\otimes$        |
|----------------|-----------|--------------|------------------|
| Bridge:        | vmbr1 ~   | Model:       | Intel E1000 V    |
| VLAN Tag:      | no VLAN 🗘 | MAC address: | auto             |
| Firewall:      |           |              |                  |
| Help           |           |              | Advanced 🗌 🛛 Add |

Groupe 2 SISR (Eloïse, Océane, Guillaume, Maël)

BTS SIO SISR 2<sup>ème</sup> année MLV

#### Redémarrer votre machine afin que les modifications apporter soient prises en compte.

| Virtual Machine 301 (       | pftest) on node 'pve' | ► Start                                                  | Ċ     | Shutdown V Console V More V Help                           |
|-----------------------------|-----------------------|----------------------------------------------------------|-------|------------------------------------------------------------|
| Summary                     | Add ~ Remove Edit     | Resize disk Move disk Revert                             | 2<br> | Reboot Pausi Shutdown, apply pending changes and reboot VM |
| >_ Console                  | Memory                | 2.00 GiB                                                 | *     | Hibernate                                                  |
| Hardware                    | Processors            | 1 (1 sockets, 1 cores)                                   | 12    | Stop                                                       |
| Cloud-Init                  | BIOS                  | Default (SeaBIOS)                                        | 4     | Reset                                                      |
| Options                     | Display               | Default                                                  |       |                                                            |
| Task History                | ¢\$ Machine           | Default (i440fx)                                         |       |                                                            |
|                             | SCSI Controller       | VirtIO SCSI                                              |       |                                                            |
| <ul> <li>Monitor</li> </ul> | Hard Disk (ide0)      | local-lvm:vm-301-disk-0,size=32G                         |       |                                                            |
| 🖺 Backup                    | OD/DVD Drive (ide2)   | local:iso/pfSense-CE-2.6.0-RELEASE-amd64.iso,media=cdrom |       |                                                            |
| 13 Replication              | Retwork Device (net0) | e1000=EE:CC:8D:83:44:B1,bridge=vmbr0,firewall=1          |       |                                                            |
| Snapshots                   |                       | e1000=16:C9:4C:C8:DB:D4,bridge=vmbr1,firewall=1          |       |                                                            |
| ♥ Firewall →                |                       |                                                          |       |                                                            |
| Permissions                 |                       |                                                          |       |                                                            |
|                             |                       |                                                          |       |                                                            |
|                             |                       |                                                          |       |                                                            |
|                             |                       |                                                          |       |                                                            |
|                             |                       |                                                          |       |                                                            |
|                             |                       |                                                          |       |                                                            |
|                             |                       |                                                          |       |                                                            |
|                             |                       |                                                          |       |                                                            |
|                             |                       |                                                          |       |                                                            |
|                             |                       |                                                          |       |                                                            |
|                             |                       |                                                          |       |                                                            |
|                             |                       |                                                          |       |                                                            |
|                             |                       |                                                          |       |                                                            |

Une fois la VM redémarrée, vous remarquerez que l'adresse IP de votre LAN n'est pas cela que vous lui avez donné.

Il faudra donc le modifier manuellement. Pour cela, dirigez-vous dans la section « Set interface(s) IP address » en tapant la commande 2.

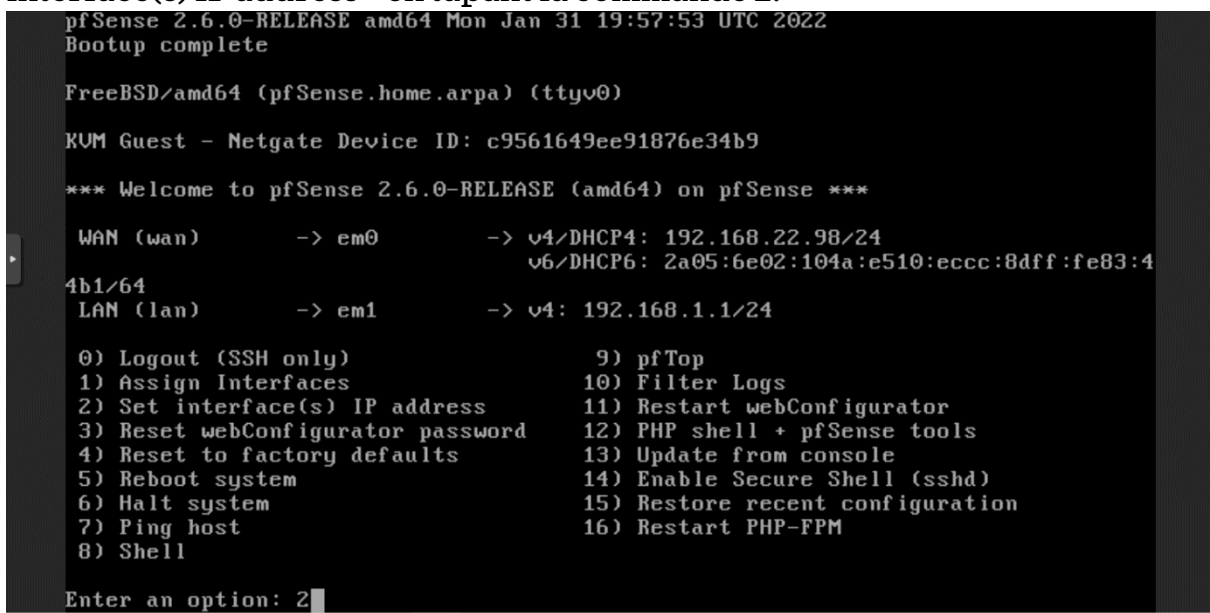

Vous aurez le choix de modifier l'adresse IP de votre WAN et votre LAN. Tapez la commande 2 afin de configurer votre LAN.

\*\*\* Welcome to pfSense 2.6.0-RELEASE (amd64) on pfSense \*\*\* WAN (wan) -> v4/DHCP4: 192.168.22.98/24 -> em0 v6/DHCP6: 2a05:6e02:104a:e510:eccc:8dff:fe83:4 4b1/64 LAN (lan) -> em1 -> v4: 192.168.1.1/24 0) Logout (SSH only) 9) pfTop 1) Assign Interfaces 10) Filter Logs 2) Set interface(s) IP address 11) Restart webConfigurator 12) PHP shell + pfSense tools 3) Reset webConfigurator password 13) Update from console14) Enable Secure Shell (sshd) 4) Reset to factory defaults 5) Reboot system 15) Restore recent configuration 16) Restart PHP-FPM 6) Halt system 7) Ping host 8) Shell Enter an option: 2 Available interfaces: 1 - WAN (em0 - dhcp, dhcp6) 2 – LAN (em1 – static) Enter the number of the interface you wish to configure: 2

#### Tapez l'adresse IP de votre LAN, puis son masque de sous-réseau. Tapez ensuite l'adresse IP de la paserelle.

Laissez la section IPv6 vide et appuyez sur entrée pour passer cette étape.

```
255.0.0.0
Enter the new LAN IPv4 subnet bit count (1 to 32):
> 24
You cannot set network address to an interface
Enter the new LAN IPv4 address. Press <ENTER> for none:
> 172.16.0.1
Subnet masks are entered as bit counts (as in CIDR notation) in pfSense.
e.g. 255.255.255.0 = 24
255.255.0.0 = 16
     255.0.0.0
                     = 8
Enter the new LAN IPv4 subnet bit count (1 to 32):
> /24
Enter the new LAN IPv4 subnet bit count (1 to 32):
> 24
For a WAN, enter the new LAN IPv4 upstream gateway address.
For a LAN, press <ENTER> for none:
> 172.16.0.254
Enter the new LAN IPv6 address. Press <ENTER> for none:
```

La VM vous demandera si vous voulez le DHCP du LAN dont nous n'aurons pas besoin alors tapez la commande "n".

```
> 172.16.0.1
Subnet masks are entered as bit counts (as in CIDR notation) in pfSense.
e.g. 255.255.255.0 = 24
     255.255.0.0 = 16
     255.0.0.0
                    = 8
Enter the new LAN IPv4 subnet bit count (1 to 32):
> /24
Enter the new LAN IPv4 subnet bit count (1 to 32):
> 24
For a WAN, enter the new LAN IPv4 upstream gateway address.
For a LAN, press <ENTER> for none:
> 172.16.0.254
Enter the new LAN IPv6 address. Press <ENTER> for none:
Do you want to enable the DHCP server on LAN? (y/n) n
Disabling IPv4 DHCPD...
Disabling IPv6 DHCPD...
Do you want to revert to HTTP as the webConfigurator protocol? (y/n) n
```

#### L'adresse IP de votre LAN a bien été changée.

```
You can now access the webConfigurator by opening the following URL in your web
browser:
                https://172.16.0.1/
Press <ENTER> to continue.
KVM Guest - Netgate Device ID: e002dee83994e92c1ab8
*** Welcome to pfSense 2.6.0-RELEASE (amd64) on pfSense ***
WAN (wan)
                 -> em0
                                 -> v4/DHCP4: 192.168.22.98/24
                                    v6/DHCP6: 2a05:6e02:104a:e510:eccc:8dff:fe83:4
4b1/64
LAN (lan)
                 -> em1
                                -> v4: 172.16.0.1/24
                                        9) pfTop
10) Filter Logs
0) Logout (SSH only)
1) Assign Interfaces
2) Set interface(s) IP address
                                        11) Restart webConfigurator
3) Reset webConfigurator password
                                        12) PHP shell + pfSense tools
                                        13) Update from console14) Enable Secure Shell (sshd)
4) Reset to factory defaults
5) Reboot system
6) Halt system
                                        15) Restore recent configuration
7) Ping host
8) Shell
                                        16) Restart PHP-FPM
Enter an option: 📕
```

Afin de pouvoir accéder à l'interface pfsense nous avons besoin d'en accorder l'accès, pour cela tapez la commande "8" pour aller dans la catégorie "Shell"

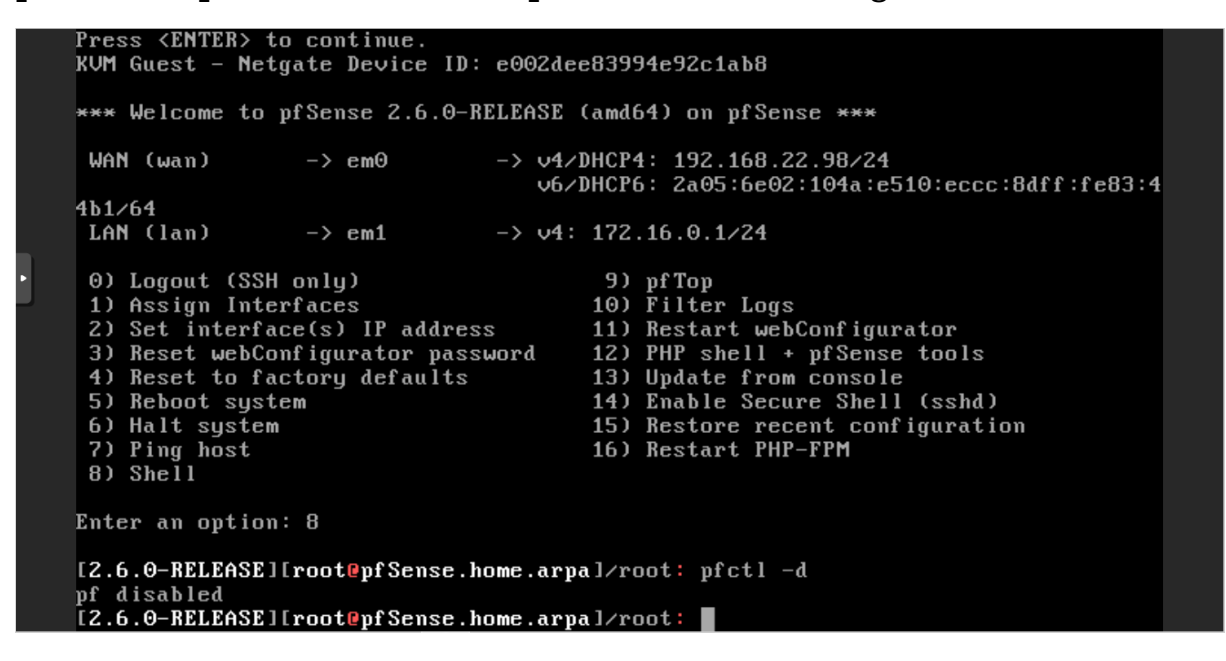

Vous pouvez maintenant entrer l'adresse IP WAN de votre pfsense dans la barre de recherche de votre navigateur et ainsi accéder à l'interface de connexion de pfsense.

| 🔀 pve - Proximox Virtual Environme 🗙 🖉 pfSense - Login 🗙 +                      | ~ - <b>o</b> ×   |
|---------------------------------------------------------------------------------|------------------|
| ← → C △ ▲ Non sécurisé   https://192.168.22.98                                  | 🖻 🖈 🖬 🌏 🗄        |
| 🐽 🥺 😐 🥞 🛄 🕱 🐗 🏌 🚏 G 🛐 😒 💶 🚱 📕 Livre 📕 Stage 📕 SLAM 🔜 🔕 🗵                        |                  |
| pf sense.                                                                       | Login to pfSense |
|                                                                                 |                  |
|                                                                                 |                  |
|                                                                                 |                  |
| SIGN IN                                                                         |                  |
| Username                                                                        |                  |
| Password                                                                        |                  |
|                                                                                 |                  |
| SIGN IN SIGN IN                                                                 |                  |
|                                                                                 |                  |
|                                                                                 |                  |
|                                                                                 |                  |
|                                                                                 |                  |
|                                                                                 |                  |
| pfSense is developed and maintained by Netgate. © ESF 2004 - 2022 View license. |                  |

#### **ETAPE 2 – CONFIGURATION DU PFSENSE PAR L'INTERFACE**

Sur l'interface Pfense allez dans System, Advanced puis Admin access. Dans les paramètres qui s'affichent cochez le HTTPS, changez votre port admin selon votre préférence (pas de 80 ou 443), et cochez « Disable webConfigurator redirect rule ». Cela va empêcher la connexion en cas d'échec sur le port 80.

| System / Advanced / Admin Access |                                                                                                    |  |  |  |  |  |
|----------------------------------|----------------------------------------------------------------------------------------------------|--|--|--|--|--|
| Admin Access Firew               | all & NAT Networking Miscellaneous System Tunables Notifications                                                                                                    |  |  |  |  |  |
| webConfigurator                  |                                                                                                    |  |  |  |  |  |
| Protocol                         | O HTTP                                                                                                    |  |  |  |  |  |
| SSL/TLS Certificate              | webConfigurator default (6363e63f439c1)  Certificates known to be incompatible with use for HTTPS are not included in this list.                                                                                                    |  |  |  |  |  |
| TCP port                         | 12345<br>Enter a custom port number for the webConfigurator above to override the default (80 for HTTP, 443 for HTTPS). Changes will take effect immediately after save.                                                                              |  |  |  |  |  |
| Max Processes                    | 2<br>Enter the number of webConfigurator processes to run. This defaults to 2. Increasing this will allow more users/browsers to access the GUI concurrently.                                                                                         |  |  |  |  |  |
| WebGUI redirect                  | Disable webConfigurator redirect rule<br>When this is unchecked, access to the webConfigurator is always permitted even on port 80, regardless of the listening port configured. Check this box<br>to disable this automatically added redirect rule. |  |  |  |  |  |

Aller dans System, Routing puis Gateways. Ici nous allons créer une règle de Gateway en appuyant sur « Add ». Une fenêtre de paramètres va s'ouvrir. Dans interface on met LAN, dans l'Address Family on choisit IPv4, on attribue un nom et une adresse IP à la gateway. Ensuite on save en bas de page.

| Edit Gateway       |                                                                                                    |
|--------------------|----------------------------------------------------------------------------------------------------|
| Disabled           | Disable this gateway                                                                                                    |
|                    | Set this option to disable this gateway without removing it from the list.                                                                                  |
| Interface          |                                                                                                    |
|                    | Choose which interface this gateway applies to.                                                                                                    |
|                    |                                                                                                    |
| Address Family     | IPv4 Y                                                                                                    |
|                    | Choose the Internet Protocol this gateway uses.                                                                                                    |
| Name               | Gateway_LAN                                                                                                    |
|                    | Gateway name                                                                                                    |
| Gateway            | 10.0.0.254                                                                                                    |
| Gutenay            | Gateway ID address                                                                                                    |
|                    |                                                                                                    |
| Gateway Monitoring | Disable Gateway Monitoring                                                                                                    |
|                    | This will consider this gateway as always being up.                                                                                                    |
| Gateway Action     | Disable Gateway Monitoring Action                                                                                                    |
|                    | No action will be taken on gateway events. The gateway is always considered up.                                                                             |
| Monitor IP         |                                                                                                    |
|                    | Enter an alternative address here to be used to monitor the link. This is used for the quality RRD graphs as well as the load balancer entries. Use this if |
|                    | the gateway does not respond to ICMP echo requests (pings).                                                                                                 |
| Force state        | Mark Gateway as Down                                                                                                    |
|                    | This will force this gateway to be considered down.                                                                                                    |
|                    |                                                                                                    |
| Description        |                                                                                                    |
|                    | A description may be entered here for reference (not parsed).                                                                                               |

Dans la liste des Gateways une nouvelle ligne s'affiche. Dans la Default gateway IPv4 sélectionnez celle que nous venons de créer.

| Syste  | em /      | Routing / 0   | Gateways                                     |                 |                   |               |                             | C 🖲 🔟 🗏 🚯  |
|--------|-----------|---------------|----------------------------------------------|-----------------|-------------------|---------------|-----------------------------|------------|
| Gatewa | iys       | Static Routes | Gateway Groups                               |                 |                   |               |                             |            |
| Gatew  | ays       | Nama          | Default                                      | later for a s   | Ortown            | Manitan ID    | Description                 | Antione    |
|        | $\oslash$ | WAN_DHCP6     | Derault                                      | WAN             | Gateway           | Monitor IP    | Interface WAN_DHCP6 Gateway | Actions    |
|        | $\oslash$ | WAN_DHCP      |                                              | WAN             | 10.74.0.1         | 10.74.0.1     | Interface WAN_DHCP Gateway  | a 🖉        |
| 0 🔥    | $\oslash$ | Gateway_LAN   | Default (IPv4)                               | LAN             | 10.0.0.254        | 10.0.0.254    |                             |            |
|        |           |               |                                              |                 |                   |               |                             | Save + Add |
| Defaul | lt gate   | eway          |                                              |                 |                   |               |                             |            |
| Defa   | ult gate  | eway IPv4 G   | ateway_LAN<br>ect a gateway or failover gate | eway group to u | se as the default | ✓<br>gateway. |                             |            |
| Defa   | ult gate  | eway IPv6 A   | utomatic<br>ect a gateway or failover gate   | eway group to u | se as the default | ✓<br>gateway. |                             |            |

Groupe 2 SISR (Eloïse, Océane, Guillaume, Maël)

BTS SIO SISR 2<sup>ème</sup> année MLV

Aller dans Interfaces, LAN (em1). Une fenêtre de paramètres s'ouvre. Il faut cocher Enable interface, préciser Static Ipv4 dans le General Configuration. Plus bas dans Static Ipv4 Configuration, on entre l'adresse IP de notre Gateway précédente et on la sélectionne. On finit par Save.

| Interfaces / LAN        | (em1) <b>⋣</b>                                                                                                    | <u>III</u> 😯 |
|-------------------------|----------------------------------------------------------------------------------------------------|--------------|
| General Configuratio    | n                                                                                                    |              |
| Enable                  | Enable interface                                                                                                    |              |
| Description             | LAN                                                                                                    |              |
|                         | Enter a description (name) for the interface here.                                                                                                    |              |
| IPv4 Configuration Type | Static IPv4                                                                                                    |              |
| IPv6 Configuration Type | None                                                                                                    |              |
| MAC Address             | 96:cb:3c:92:46:cc                                                                                                    |              |
|                         | This field can be used to modify ("spoof") the MAC address of this interface.<br>Enter a MAC address in the following format: xx:xx:xx:xx:xx:xx or leave blank.                                            |              |
| MTU                     |                                                                                                    |              |
|                         | If this field is blank, the adapter's default MTU will be used. This is typically 1500 bytes but can vary in some circumstances.                                                                           |              |
| MSS                     |                                                                                                    |              |
|                         | If a value is entered in this field, then MSS clamping for TCP connections to the value entered above minus 40 for IPv4 (TCP/IPv4 header size) minus 60 for IPv6 (TCP/IPv6 header size) will be in effect. | ) and        |
| Speed and Duplex        | Default (no preference, typically autoselect)                                                                                                    |              |
|                         | Explicitly set speed and duplex mode for this interface.<br>WARNING: MUST be set to autoselect (automatically negotiate speed) unless the port this interface connects to has its speed and duplex forc    | ced.         |
| Static IDv4 Configure   |                                                                                                    |              |
| Static IP V4 Configura  |                                                                                                    |              |
| IPv4 Address            | 10.0.254 / 24 ~                                                                                                    |              |
| IPv4 Upstream gateway   | Gateway_LAN - 10.0.0.254                                                                                                    |              |

Maintenant que la gateway este fait nous allons configurer le DNS. Dans Services, DNS Resolver, General Settings, on coche Enable DNS Resolver. Puis on coche plus bas Enable Forwading Mode dans DNS Query Forwading. Puis on save.

| Services / DNS R               | esolver / General Settings C 🖲 🔟 🗏 🕄                                                                                                    |    |
|--------------------------------|----------------------------------------------------------------------------------------------------|----|
| General Settings Adv           | anced Settings Access Lists                                                                                                    |    |
| General DNS Resolve            | r Options                                                                                                    |    |
| Enable                         | Enable DNS resolver                                                                                                    |    |
| Listen Port                    | 53<br>The port used for responding to DNS queries. It should normally be left blank unless another service needs to bind to TCP/UDP port 53.                                                                                                    |    |
| Enable SSL/TLS Service         | Respond to incoming SSL/TLS queries from local clients Configures the DNS Resolver to act as a DNS over SSL/TLS server which can answer queries from clients which also support DNS over TLS. Activating this option disables automatic interface response routing behavior, thus it works best with specific interface bindings.              | ıg |
| SSL/TLS Certificate            | webConfigurator default (6363e63f439c1)                                                                                                    |    |
| SSL/TLS Listen Port            | 853<br>The port used for responding to SSL/TLS DNS queries. It should normally be left blank unless another service needs to bind to TCP/UDP port 853.                                                                                                    |    |
| <u>Network Interfaces</u>      | All<br>WAN<br>LAN<br>VLAN99<br>VLAN10<br>Interface IPs used by the DNS Resolver for responding to queries from clients. If an interface has both IPv4 and IPv6 IPs, both are used. Queries to<br>other interface IPs not selected below are discarded. The default behavior is to respond to queries on every available IPv4 and IPv6 address. |    |
| Outgoing Network<br>Interfaces | All<br>WAN<br>LAN<br>VLAN99<br>VLAN10<br>Utilize different network interface(s) that the DNS Resolver will use to send queries to authoritative servers and receive their replies. By default all                                                                                                    |    |

DNS Query Forwarding

#### Enable Forwarding Mode

If this option is set, DNS queries will be forwarded to the upstream DNS servers defined under System > General Setup or those obtained via dynamic interfaces such as DHCP, PPP, or OpenVPN (if DNS Server Override is enabled there).

Désormais le pfsense sera capable de se rediriger vers le serveur DNS afin de résoudre les domains names connus. Dans System, General Setup, entrer l'adresse IP du serveur DNS en question. Et sélectionner « Use remote DNS Servers, ignore local DNS ».

| System / Genera               | l Setup                                                                                                    |                                                                                                    |                                                                                                    | 0                                                                                                    |  |  |  |  |
|-------------------------------|----------------------------------------------------------------------------------------------------|----------------------------------------------------------------------------------------------------|----------------------------------------------------------------------------------------------------|----------------------------------------------------------------------------------------------------|--|--|--|--|
| System                        |                                                                                                    |                                                                                                    |                                                                                                    |                                                                                                    |  |  |  |  |
| <u>Hostname</u>               | bfSense<br>Name of the firewall host, wit                                                                                                    | hout domain part                                                                                                    |                                                                                                    |                                                                                                    |  |  |  |  |
| Domain<br>DNS Server Settings | home.arpa<br>Do not end the domain name<br>Rendezvous, Airprint, Airplay)<br>Alternative TLDs such as 'loc                                                                                                    | with '.local' as the final part ('<br>and some Windows systems<br>al.lan' or 'mylocal' are safe.                                                                                                    | Top Level Domain, TLD), The<br>and networked devices. The                                           | 'local' TLD is <mark>widely used</mark> by mDNS (e.g. Avahi, Bonjour,<br>se will not network correctly if the router uses 'local' as its TLD. |  |  |  |  |
| DNS Servers                   | 10.0.0.2<br>Address<br>Enter IP addresses to be<br>used by the system for<br>DNS resolution. These are<br>also used for the DHCP<br>service, DNS Forwarder<br>and DNS Resolver when it<br>has DNS Query<br>Forwarding enabled.                                                                                                    | DNS Hostname<br>Hostname<br>Enter the DNS Server<br>Hostname for TLS<br>Verification in the DNS<br>Resolver (optional).                                                                                                    | none<br>Gateway<br>Optionally select the gate<br>using multiple WAN conn<br>one unique DNS server p | way for each DNS server. When<br>nections there should be at least<br>er gateway.                                                             |  |  |  |  |
| Add DNS Server                | + Add DNS Server                                                                                                    |                                                                                                    |                                                                                                    |                                                                                                    |  |  |  |  |
| DNS Server Override           | DNS Server Override Allow DNS server list to be overridden by DHCP/PPP on WAN or remote OpenVPN server<br>If this option is set, pfSense will use DNS servers assigned by a DHCP/PPP server on WAN or a remote OpenVPN server (if Pull DNS option is enabled<br>for its own purposes (including the DNS Forwarder/DNS Resolver). However, they will not be assigned to DHCP clients. |                                                                                                    |                                                                                                    |                                                                                                    |  |  |  |  |
| DNS Resolution Behavior       | Use remote DNS Servers, ig<br>By default the firewall will use<br>remote DNS servers otherwis                                                                                                    | Use remote DNS Servers, ignore local DNS service (127.0.0.1, DNS Resolver). However, they will not be assigned to DHOP clients. Use remote DNS servers, ignore local DNS service (127.0.0.1, DNS Resolver or Forwarder) as the first DNS server when possible, and it will fall back to remote DNS servers otherwise. Use this option to choose alternate behaviors. |                                                                                                    |                                                                                                    |  |  |  |  |

Si les configurations ont bien été faites, dans Diagnostics, Ping, vous pourrez confirmer qu'il est possible de ping les serveurs web que ce soit par leur adresse IP ou par leurs noms suivi du nom de domaine. Sinon testez un « systemctl restart networking ».

| Diagnostics / Pin       | g                                                       |
|-------------------------|---------------------------------------------------------|
| Ping                    |                                                         |
| Hostname                | Hostname to ping                                        |
| IP Protocol             | IPv4 v                                                  |
| Source address          | Automatically selected (default)                        |
| Maximum number of pings | 3 ✓<br>Select the maximum number of pings.              |
| Seconds between pings   | ☐ ✓ Select the number of seconds to wait between pings. |
|                         | Ping                                                    |

Dans Firewall, Rules, WAN, assurez-vous d'autoriser les requêtes http et https sur le proxy. Il faut sélectionner TCP/UDP, de la source voulue, vers This firewall avec http et https. Rappel, leurs ports respectifs sont le port 80 et le port 443. A chaque fin d'ajout, n'oubliez pas de save en bas.

| Dustanal               |                                 |                                   |                            |         |                                            |             |        |  |
|------------------------|---------------------------------|-----------------------------------|----------------------------|---------|--------------------------------------------|-------------|--------|--|
| Protocol               | TCP/UDP                         | TCP/UDP v                         |                            |         |                                            |             |        |  |
|                        | Choose which IP protocol this   | s rule should match.              |                            |         |                                            |             |        |  |
| Source                 |                                 |                                   |                            |         |                                            |             |        |  |
| Source                 | Invert match                    | any                               |                            | ~       | Source Address                             | /           | ~      |  |
|                        | Display Advanced                |                                   |                            |         |                                            |             |        |  |
|                        | The Source Port Range for a     | connection is typically random    | and almost never equal to  | the de  | estination port. In most cases this settin | g must rema | ain at |  |
|                        | its default value, <b>any</b> . |                                   |                            |         |                                            |             |        |  |
| Destination            |                                 |                                   |                            |         |                                            |             |        |  |
| Destination            | Invert match                    | This firewall (self)              |                            | ~       | Destination Address                        | 1           | ~      |  |
| Destination Port Range | HTTP (80) ~                     |                                   | HTTP (80)                  | ~       |                                            |             |        |  |
| -                      | From                            | Custom                            | То                         |         | Custom                                     |             |        |  |
|                        | Specify the destination port o  | r port range for this rule. The " | o" field may be left empty | if only | filtering a single port.                   |             |        |  |
|                        |                                 |                                   |                            |         |                                            |             |        |  |

\_\_\_\_\_

| Protocol               | TCP/UDP<br>Choose which IP protocol this                                   | s rule should match.               | ~                                |                                        |                       |
|------------------------|----------------------------------------------------------------------------|------------------------------------|----------------------------------|----------------------------------------|-----------------------|
| Source                 |                                                                            |                                    |                                  |                                        |                       |
| Source                 | Invert match                                                               | any                                | ~                                | Source Address                         | / ~                   |
|                        | Display Advanced<br>The Source Port Range for a<br>its default value, any. | connection is typically random     | and almost never equal to the o  | destination port. In most cases this s | etting must remain at |
| Destination            |                                                                            |                                    |                                  |                                        |                       |
| Destination            | Invert match                                                               | This firewall (self)               | ~                                | Destination Address                    | / ~                   |
| Destination Port Range | HTTPS (443) ~                                                              |                                    | HTTPS (443) ~                    |                                        |                       |
|                        | From                                                                       | Custom                             | То                               | Custom                                 |                       |
|                        | Specify the destination port o                                             | or port range for this rule. The " | o" field may be left empty if on | ly filtering a single port.            |                       |

## Le tableau de règles devrait ressembler à ceci:

| Fi  | rew    | all / Rule   | s / WAN      |                                  |      |               |             |         |       |          |                      | ≢ Ш 🗏 💡          |
|-----|--------|--------------|--------------|----------------------------------|------|---------------|-------------|---------|-------|----------|----------------------|------------------|
| Flo | pating | g WAN        | LAN VLA      | N99 VLAN10                       |      |               |             |         |       |          |                      |                  |
| Ru  | les    | (Drag to Cha | ange Order)  |                                  |      |               |             |         |       |          |                      |                  |
|     |        | States       | Protocol     | Source                           | Port | Destination   | Port        | Gateway | Queue | Schedule | Description          | Actions          |
|     | ×      | 0 /1.84 MiB  | *            | Reserved<br>Not assigned by IANA | *    | *             | *           | *       | *     |          | Block bogon networks | \$               |
|     | ~      | 0 /44 KiB    | IPv4 TCP/UDP | *                                | *    | This Firewall | 443 (HTTPS) | *       | none  |          | HA proxy HTTPS       | ᢤ∥҄□Ѻ面           |
|     | ~      | 0 /24 KiB    | IPv4 TCP/UDP | *                                | *    | This Firewall | 80 (HTTP)   | *       | none  |          |                      | ᢤ∥҄□Ѻ面           |
|     | ~      | 2 /16.97 MiB | IPv4 TCP     | *                                | *    | *             | 12345       | *       | none  |          |                      | ᢤ∥₽⊘面            |
|     | ~      | 0 /520 B     | IPv4 TCP/UDP | *                                | *    | This Firewall | 8080        | *       | none  |          |                      | ᢤ∥̂□⊘面           |
|     |        |              |              |                                  |      |               |             |         |       | Add      | 🕽 Add 🛅 Delete 🕞     | Save + Separator |

6

On crée ensuite un certificat d'autorité. On va dans System, Certificate Manager, Certicate. Cliquer sur « add/sign ».

| Search                                                                                                  |                      |                                                                                                    |                 | <b>e</b>         |
|----------------------------------------------------------------------------------------------------|----------------------|----------------------------------------------------------------------------------------------------|-----------------|------------------|
| Search term                                                                                             |                      | Both                                                                                                    | ✓ Q Search      | Clear            |
|                                                                                                    | Enter a search strin | g or *nix regular expression to search certificate names and distinguished na                                                                                                  | mes.            |                  |
| Certificates                                                                                            |                      |                                                                                                    |                 |                  |
| Name                                                                                                    | Issuer               | Distinguished Name                                                                                                    | In Use          | Actions          |
| webConfigurator default<br>(6363e631439c1)<br>Server Certificate<br>CA: <b>No</b><br>Server: <b>Yes</b> | self-<br>signed      | O=pfSense webConfigurator Self-Signed Certificate, CN=pfSense-<br>6363e63f439c1<br>Valid From: Thu, 03 Nov 2022 16:03:11 +0000<br>Valid Until: Wed, 06 Dec 2023 16:03:11 +0000 | webConfigurator | <b>♪₩₽</b> ₽Ċ    |
| ttest<br>Server Certificate<br>CA: <b>No</b><br>Server: <b>Yes</b>                                      | LAN1                 | CN=*.cyber.lan, C=FR                                                                                                    |                 | <b>∥₩₽</b> ■C``ם |
|                                                                                                    |                      |                                                                                                    |                 | + Add/Sign       |

On crée un certificat CSR (Certificate Signing Request). Dans Common name il faut entrer \*. suivi du nom de domaine. Plus bas sélectionnez Server Certificate. Remplissez Alternative name avec un nom de serveur et son adresse IP. Puis faites save. Attention, comme il ne s'agit pas d'un certificat d'autorité racine, par définition le navigateur vous dira à chaque fois qu'il ne provient pas d'une source sûre.

| Add/Sign a New Certi  | ficate                                                                                                    |
|-----------------------|----------------------------------------------------------------------------------------------------|
| Method                | Create a Certificate Signing Request                                                                                                    |
| Descriptive name      | LAN1                                                                                                    |
| External Signing Requ | Jest                                                                                                    |
| Key type              | RSA                                                                                                    |
|                       | 2048  The length to use when generating a new RSA key, in bits. The Key Length should not be lower than 2048 or some platforms may consider the certificate invalid.                     |
| Digest Algorithm      | sha256  The digest method used when the certificate is signed. The best practice is to use an algorithm stronger than SHA1. Some platforms may consider weaker digest algorithms invalid |
| Common Name           | *.cyber.lan                                                                                                    |
|                       | The following certificate subject components are optional and may be left blank.                                                                                                    |
| Country Code          | FR v                                                                                                    |
| State or Province     | e.g. Texas                                                                                                    |
| City                  | e.g. Austin                                                                                                    |
| Organization          | e.g. My Company Inc                                                                                                    |

| Certificate Attributes | ;                                                                                                    |                                                                                                    |  |  |  |  |  |  |
|------------------------|----------------------------------------------------------------------------------------------------|----------------------------------------------------------------------------------------------------|--|--|--|--|--|--|
| Attribute Notes        | The following attributes are added to certificates and requests when they are created or signed. These attributes behave differently depending on the selected mode.                                     |                                                                                                    |  |  |  |  |  |  |
|                        | For Certificate Signing Requests, These attrib                                                                                                    | outes are added to the request but they may be ignored or changed by the CA that signs the request.        |  |  |  |  |  |  |
|                        | If this CSR will be signed using the Certificate                                                                                                    | Manager on this firewall, set the attributes when signing instead as they cannot be carried over.          |  |  |  |  |  |  |
| Certificate Type       | Server Certificate                                                                                                    | ~                                                                                                    |  |  |  |  |  |  |
|                        | Add type-specific usage attributes to the sign                                                                                                    | ned certificate. Used for placing usage restrictions on, or granting abilities to, the signed certificate. |  |  |  |  |  |  |
| Alternative Names      | FQDN or Hostname                                                                                                    | WEBS1 Delete                                                                                               |  |  |  |  |  |  |
|                        | IP address v                                                                                                    | 10.0.0.91                                                                                                  |  |  |  |  |  |  |
|                        | Туре                                                                                                    | Value                                                                                                    |  |  |  |  |  |  |
|                        | Enter additional identifiers for the certificate in this list. The Common Name field is automatically added to the certificate as an Alternative Name. The signing CA may ignore or change these values. |                                                                                                    |  |  |  |  |  |  |
| Add                    | + Add                                                                                                    |                                                                                                    |  |  |  |  |  |  |

#### **ETAPE 4 – INSTALLATION DE HAPROXY**

Afin d'accéder à l'installation de HAproxy, allez dans l'onglet System, Packet manager.

|                 | System - Inter                                      | ces - Firewall - Services - VPN - Status -                                        | Diagnostics - Help -        | C)        |
|-----------------|-----------------------------------------------------|-----------------------------------------------------------------------------------|-----------------------------|-----------|
| System /        | Advanced<br>Cert. Manager                           | er / Available Packages                                                           |                             | 0         |
| Installed Packa | General Setup<br>High Avail. Sync<br>Logout (admin) | ages                                                                              |                             |           |
| Search          | Package Manager                                     |                                                                                   |                             | Θ         |
| Search term     | Register                                            | Both                                                                              | ✓ Q Search ⊖ Clear          |           |
| Packages        | Routing<br>Setup Wizard                             | arch string or *nix regular expression to search package names and des            | criptions.                  | -         |
| Name            | User Manager                                        | Description                                                                       |                             |           |
| acme            | 0.7.3                                               | Automated Certificate Management Environment, for automated use o                 | f LetsEncrypt certificates. | + Install |
|                 |                                                     | Package Dependencies:<br>Ø pecI-ssh2-1.3.1 Ø socat-1.7.4.2 Ø php74-7.4.26 Ø php74 | 4-ftp-7.4.26                |           |

## $Dans \ la \ barre \ de \ recherche \ tapez \ haproxy \ et \ installez \ le \ premier.$

|                             | System <del>-</del> | Interfaces <del>-</del>                         | Firewall 🗕                                          | Services <del>-</del>                                 | VPN <del>-</del>              | Status <del>-</del>    | Diagnostics 🗸 | Help 🚽 |                | •         |
|-----------------------------|---------------------|-------------------------------------------------|-----------------------------------------------------|-------------------------------------------------------|-------------------------------|------------------------|---------------|--------|----------------|-----------|
| System / P                  | ackage Ma           | anager / Av                                     | vailable Pa                                         | ackages                                               |                               |                        |               |        |                | 0         |
| Installed Package           | s Availabl          | e Packages                                      |                                                     |                                                       |                               |                        |               |        |                |           |
| Search                      |                     |                                                 |                                                     |                                                       |                               |                        |               |        |                | e         |
| Search term                 | h                   | aproxy                                          |                                                     |                                                       |                               | Bo                     | th            | ~ (    | Search 🕤 Clear |           |
| Packages<br>Name            | Version             | Description                                     |                                                     |                                                       |                               |                        |               |        |                |           |
| Packages<br>Name<br>haproxy | Version 0.61_7      | <b>Description</b><br>The Reliable, I           | High Performar                                      | nce TCP/HTTP(S                                        | S) Load Balanc                | er.                    |               |        |                | → Install |
|                             |                     | This package<br>Supports ACL                    | implements the<br>s for smart bac                   | e TCP, HTTP and<br>ckend switching.                   | l HTTPS balan                 | cing features f        | rom haproxy.  |        |                |           |
|                             |                     | Package Depe                                    | endencies:<br>I-1.8.30                              |                                                       |                               |                        |               |        |                |           |
| haproxy-devel               | 0.62_10             | The Reliable, I<br>This package<br>Supports ACL | High Performar<br>implements the<br>s for smart bac | nce TCP/HTTP(S<br>e TCP, HTTP and<br>ckend switching. | S) Load Balanc<br>HTTPS balan | er.<br>cing features f | rom haproxy.  |        |                | + Install |
|                             |                     | Package Depe                                    | endencies:<br>4.9                                   |                                                       |                               |                        |               |        |                |           |

# <u>ATTENTION ! Une fois installé, n'oubliez pas d'aller dans Services, HAproxy, Settings et de cocher Enable HAproxy ! Puis faites save.</u>

| Services / HAP      | oxy / Settings                                                                                                    | С⊚ 幸 ш 🗏 🕄                                                                                                    |
|---------------------|----------------------------------------------------------------------------------------------------|----------------------------------------------------------------------------------------------------|
| Settings Frontend   | Backend Files Stats Stats FS Templates                                                                                                    |                                                                                                    |
| General settings    |                                                                                                    |                                                                                                    |
|                     | Enable HAProxy                                                                                                    |                                                                                                    |
| Installed version   | 2.4.9-f8dcd9f                                                                                                    |                                                                                                    |
| Maximum connections | 5 per process.<br>Sets the maximum per-process number of concurrent connections to X.<br>NOTE: setting this value too high will result in HAProxy not being able to<br>allocate enough memory.<br>Current memory usage: 27448 kB.<br>Current 'System Tunables' settings.<br>'kern.maxfiles': 63439<br>'kern.maxfilesperproc': 57087<br>Full memory usage will only show after all connections have actually<br>been used. | Connections Memory usage<br>1 50 kB<br>1.000 48 MB<br>10.000 488 MB<br>100.000 4,8 GB<br>Calculated for plain HTTP connections,<br>using ssl offloading will increase this. |
|                     | When setting a high amount of allowed simultaneous connections you will need to add and or incr<br>kern maxfiles and kern maxfilesperning. For HAProxy alone set these to at least the number of allo                                                                                                    | ease the following two <b>'System Tunables'</b><br>wed connections * 2 + 31. So for 100 000                                                                                 |

connections these need to be 200.031 or more to avoid trouble, take into account that handles are also used by other processes when setting

Groupe 2 SISR (Eloïse, Océane, Guillaume, Maël)

kern.maxfiles.

#### ETAPE 5 – MISE EN PLACE DU BACKEND

Nous allons maintenant configurer le Backend. C'est-à-dire le pool de serveurs sur lesquels on veut agir et activer du loadbalancing. Pour cela il faut aller dans Services, HAproxy, Backend et en ajouter un nouveau avec « Add ». Dans name on met le nom souhaité. Puis dans la serveur list on ajoute les serveur avec leur nom, leur adresse ip, leur port. Ici on se met en http donc 80.

| Service  | Services / HAProxy / Backend / Edit |              |         |       |               |           |      |              |            | C      | ) 🛱 📖 🗐 😯 |
|----------|-------------------------------------|--------------|---------|-------|---------------|-----------|------|--------------|------------|--------|-----------|
| Settings | Frontend                            | Backend      | Files   | Stats | Stats FS      | Templates |      |              |            |        |           |
| Edit HAP | roxy Backen                         | d server po  | ool     |       |               |           |      |              |            |        |           |
|          | Name                                | web_serve    | rs      |       |               |           |      |              |            |        |           |
|          | Server list                         | Table        |         |       |               |           |      |              |            |        |           |
|          |                                     |              | Mode    | Name  | Forwardto     | Address   | Port | Encrypt(SSL) | SSL checks | Weight | Actions   |
|          |                                     | 0 <b></b>    | active  | WEBS1 | Address+Port: | 10.0.0.91 | 80   | no           | no         |        | e 🖉 🖉 🖓   |
|          |                                     | Ŧ            |         |       |               |           |      |              |            |        |           |
|          |                                     | □ <b>ᢤ</b>   | active  | WEBS2 | Address+Port: | 10.0.0.95 | 80   | no           | no         |        | e 🖉 🗴 🖉   |
|          |                                     | 1 🕀          |         |       |               |           |      |              |            |        |           |
|          |                                     | Field explar | ations: | 6     |               |           |      |              |            |        |           |

On fait de même dérouler l'option Loadbalancing pour afficher la liste des options et on coche Round Robin.

| Loadbalancing optio | ns (when multiple servers are defined)                                                                                                    |
|---------------------|----------------------------------------------------------------------------------------------------|
| Balance             | ○ None                                                                                                    |
|                     | This allows writing your own custom balance settings into the advanced section. Or when you have no need for balancing with only 1 server.                                                                                                    |
|                     | Round robin                                                                                                    |
|                     | Each server is used in turns, according to their weights. This is the smoothest and fairest algorithm when the server's processing time remains equally distributed. This algorithm is dynamic, which means that server weights may be adjusted on the fly for slow starts for instance.                                                                                                    |
|                     | $^{igodoldoldoldoldoldoldoldoldoldoldoldoldol$                                                                                                    |
|                     | Each server is used in turns, according to their weights. This algorithm is as similar to roundrobin except that it is static, which means that changing<br>a server's weight on the fly will have no effect. On the other hand, it has no design limitation on the number of servers, and when a server goes up, it<br>is always immediately reintroduced into the farm, once the full map is recomputed. It also uses slightly less CPU to run (around -1%).                                                                                                    |
|                     | O Least Connections                                                                                                    |
|                     | The server with the lowest number of connections receives the connection. Round-robin is performed within groups of servers of the same load to<br>ensure that all servers will be used. Use of this algorithm is recommended where very long sessions are expected, such as LDAP, SQL, TSE, etc but<br>is not very well suited for protocols using short sessions such as HTTP. This algorithm is dynamic, which means that server weights may be<br>adjusted on the fly for slow starts for instance.                                                                                                    |
|                     | ○ Source                                                                                                    |
|                     | The source IP address is hashed and divided by the total weight of the running servers to designate which server will receive the request. This ensures that the same client IP address will always reach the same server as long as no server goes down or up. If the hash result changes due to the number of running servers changing, many clients will be directed to a different server. This algorithm is generally used in TCP mode where no cookie may be inserted. It may also be used on the Internet to provide a best-effort stickyness to clients which refuse session cookies. This algorithm is static, which means that changing a server's weight on the fly will have no effect. |

## Voici à quoi devrait ressembler la liste des Backend après un save.

| Services / HAProxy / Backend |               |         |          |       |          |           |          |                |                     |  |
|------------------------------|---------------|---------|----------|-------|----------|-----------|----------|----------------|---------------------|--|
| Settings                     | Frontend      | Backend | Files    | Stats | Stats FS | Templates |          |                |                     |  |
| Backends                     | i<br>A dama d |         | News     |       |          |           | ole - de | Frank          |                     |  |
| 0 🛟                          | Advanced      |         | web_serv | /ers  | 2        | rvers     | HTTP     | https-frontend | Actions             |  |
|                              |               |         |          |       |          |           |          |                | 🕽 Add 💼 Delete 🖬 Sa |  |

#### **ETAPE 6 – MISE EN PLACE DU FRONTEND**

Nous allons maintenant configurer le Frontend. C'est-à-dire la redirection des requêtes issues de ports écoutés, vers les serveurs web souhaités. Pour cela il faut aller dans Services, HAproxy, Frontend et en ajouter un nouveau avec « Add ». Dans name et Description on met le contenu souhaité. Puis dans Status on sélectionne Active. Dans la table de External address on précise WAN address sur le port 443 (hhtps) et on coche SSL Offloading.

| Settings | Frontend     | Backend                                                          | Files                                                                                   | Stats                                                                         | Stats FS                                                                                | Templates                                                                                |                                                                      |                                                                 |                                                           |                                                                           |                                                                 |
|----------|--------------|------------------------------------------------------------------|-----------------------------------------------------------------------------------------|-------------------------------------------------------------------------------|-----------------------------------------------------------------------------------------|------------------------------------------------------------------------------------------|----------------------------------------------------------------------|-----------------------------------------------------------------|-----------------------------------------------------------|---------------------------------------------------------------------------|-----------------------------------------------------------------|
| Edit HAP | roxy Fronten | d                                                                |                                                                                         |                                                                               |                                                                                         |                                                                                          |                                                                      |                                                                 |                                                           |                                                                           |                                                                 |
|          | Name         | https-frontend                                                   |                                                                                         |                                                                               |                                                                                         |                                                                                          |                                                                      |                                                                 |                                                           |                                                                           |                                                                 |
|          | Description  | HTTPS                                                            |                                                                                         |                                                                               |                                                                                         |                                                                                          |                                                                      |                                                                 |                                                           |                                                                           |                                                                 |
|          | Status       | Active                                                           |                                                                                         |                                                                               |                                                                                         |                                                                                          | ~                                                                    |                                                                 |                                                           |                                                                           |                                                                 |
| Exte     | rnal address | Define wha                                                       | t ip:port coml                                                                          | binations to                                                                  | listen on for ir                                                                        | ncomming conr                                                                            | ections.                                                             |                                                                 |                                                           |                                                                           |                                                                 |
|          |              | Li                                                               | sten address                                                                            |                                                                               | Custom add                                                                              | dress                                                                                    | Port                                                                 |                                                                 | SSL<br>Offloading                                         | Advanced                                                                  | Actions                                                         |
|          |              | 0<br>*                                                           | WAN address                                                                             | (IPv4) v                                                                      |                                                                                         |                                                                                          | 443                                                                  |                                                                 | ]                                                         |                                                                           | <b></b>                                                         |
|          |              | NOTE: You<br>If you want<br>addresses<br>specify mu<br>you would | must add a fi<br>this rule to a<br>on the first).<br>Itiple ports, so<br>likely want to | rewall rules<br>pply to anotl<br>Also note the<br>eparate ther<br>check the S | permitting acc<br>her IP address<br>at if you are try<br>n with a comm<br>SL-offloading | cess to the liste<br>than the IP add<br>ying to redirect<br>na (,). EXAMPLE<br>checkbox. | n ports above<br>lress of the in<br>connections o<br>:: 80,8000 Or t | e.<br>terface chosen a<br>on the LAN selec<br>to listen on both | above, select it l<br>t the "any" optic<br>80 and 443 cre | here (you need to de<br>on. In the port to liste<br>ate 2 rows in the tab | fine Virtual IP<br>n to, if you want to<br>le where for the 443 |
| Мах      | connections  | Sets the m                                                       | aximum amo                                                                              | unt of conne                                                                  | ections this fro                                                                        | ontend will acce                                                                         | pt, may be left                                                      | t empty.                                                        |                                                           |                                                                           |                                                                 |
|          | Туре         | http / htt<br>This define<br>Please not                          | ps(offloading)<br>s the process<br>e that for http                                      | )<br>ing type of I<br>s encryptior                                            | HAProxy, and v                                                                          | will determine tl<br>n HAProxy with                                                      | →<br>ne availabe op<br>a certificate t                               | otions for acl che<br>the processing ty                         | ecks and also se<br>ype needs to be                       | everal other options.<br>set to "http".                                   |                                                                 |

# Plus bas dans la table des Actions, on précise Use Backend et on ajoute la règle du Backend créée précédemment.

| Actions         | Use these to select the                                                                                        | backend to use or perform other ad                                                                          | ctions like calling a l       | ua script, blocking certain requests or others av                                                                                                    | ailable.              |            |  |  |  |
|-----------------|----------------------------------------------------------------------------------------------------|----------------------------------------------------------------------------------------------------|-------------------------------|----------------------------------------------------------------------------------------------------|-----------------------|------------|--|--|--|
|                 | Table                                                                                                    |                                                                                                    |                               |                                                                                                    |                       |            |  |  |  |
|                 | Actio                                                                                                    | on Parame                                                                                                   | eters                         | Condition acl names                                                                                                    | Actions               |            |  |  |  |
|                 | Use Use                                                                                                    | Backend See be                                                                                              | low                           |                                                                                                    | <b>A</b> <sup>1</sup> | <b>ā</b> 0 |  |  |  |
|                 | backend: web_servers                                                                                           |                                                                                                    |                               |                                                                                                    |                       |            |  |  |  |
|                 | 1                                                                                                    |                                                                                                    |                               |                                                                                                    |                       |            |  |  |  |
|                 | Example:                                                                                                    |                                                                                                    |                               |                                                                                                    |                       |            |  |  |  |
|                 | Action                                                                                                    | Parameters                                                                                                  | Condition                     | ]                                                                                                    |                       |            |  |  |  |
|                 | Use Backend                                                                                                    | Website1Backend                                                                                             | Backend1acl                   | ]                                                                                                    |                       |            |  |  |  |
|                 | http-request header se                                                                                         | Headername: X-HEADER-ClientCer<br>New logformat value: YES                                                  | tValid<br>addHeaderAc         |                                                                                                    |                       |            |  |  |  |
| Default Backend | web_servers                                                                                                    |                                                                                                    | ~                             |                                                                                                    |                       |            |  |  |  |
|                 | The second second second second second second second second second second second second second second second s | والمراجع والمراجع والمراجع والمراجع والمراجع والمراجع والمراجع والمراجع والمراجع والمراجع والمراجع والمراجع | والرواب والروية ومراكر الرواب | second to provide all and all the provident of the second second se |                       |            |  |  |  |

a backend is selected with actions above or in other shared frontends, no default is needed and this can be left to "None'

# Si vous avez coché SSL Offloading plus haut, vous aurez l'occasion d'avoir accès aux options de certificats. Dans Certificate, sélectionnez le CRS créé précédemment.

Certificate

ttest (CA: LAN1) [Server cert]

Choose the cert to use on this frontend.

- □ Add ACL for certificate CommonName. (host header matches the "CN" of the certificate)
- □ Add ACL for certificate Subject Alternative Names.

#### Une fois tout fait, faites save.

| Client timeout          |                                                                                                    |  |  |  |  |  |  |  |  |
|-------------------------|----------------------------------------------------------------------------------------------------|--|--|--|--|--|--|--|--|
|                         | the time (in milliseconds) we accept to wait for data from the client, or for the client to accept data (default 30000).                                                                                                    |  |  |  |  |  |  |  |  |
| Use "forwardfor" option | Use "forwardfor" option.                                                                                                    |  |  |  |  |  |  |  |  |
|                         | The "forwardfor" option creates an HTTP "X-Forwarded-For" header which contains the client's IP address. This is useful to let the final web server<br>know what the client address was. (eg for statistics on domains)                                                |  |  |  |  |  |  |  |  |
| Use "httpclose" option  | http-keep-alive (default)                                                                                                    |  |  |  |  |  |  |  |  |
|                         | By default MAProxy operates in keep-alive mode with regards to<br>persistent connections: for each connection it processes each request<br>and response, and leaves the connection dile on both sides between the<br>end of a response and the start of a new request. |  |  |  |  |  |  |  |  |
| Bind pass thru          | NOTE: paste text into this box that you would like to pass behind each bind option.                                                                                                    |  |  |  |  |  |  |  |  |
| Advanced pass thru      |                                                                                                    |  |  |  |  |  |  |  |  |
|                         | NOTE: paste text into this box that you would like to pass thru in the frontend.                                                                                                    |  |  |  |  |  |  |  |  |

#### Votre règle devrait ressembler à ceci.

| Services / HAProxy / Frontend C 💿 🛱 🛄 🗐 |         |    |          |                |           |                |       |                                      |               |  |  |
|-----------------------------------------|---------|----|----------|----------------|-----------|----------------|-------|--------------------------------------|---------------|--|--|
| Settings                                | Fronter | nd | Backend  | Files Stats    | Stats FS  | Templates      |       |                                      |               |  |  |
| Frontend                                | ds      |    |          |                |           |                |       |                                      |               |  |  |
| Primary                                 | Shared  | On | Advanced | Name           | Descripti | ion Address    | Туре  | Backend                              | Actions       |  |  |
| 0 🛟                                     |         | ~  |          | https-frontend | HTTPS     | 10.74.0.14:443 | https | web_servers<br>web_servers (default) | e 🖉 🖉 🖓       |  |  |
|                                         |         |    |          |                |           |                |       | l Add                                | Delete 🕞 Save |  |  |

#### ETAPE 7 – VERIFICATION DE L'ACCES SITE

Pour vérifier si votre configuration fonctionne, ouvrez une page internet et tapez dans la barre <u>https://ip-address</u>. Vous devriez obtenir un avertissement qui spécifie que ce lien n'est pas sûr, c'est à cause du certificat non officiel. Par définition, le navigateur considère donc que l'https qui en découle n'est pas sûr . Néanmoins il suffit simplement de faire « avancé » et de continuer il n'y a aucun risque. Le résultat devrait ressembler à la page ci-dessous. Vous pouvez modifier l'affichage de l'un de vos serveurs web afin de confirmer si en rafraîchissant le site le Round robin fonctionne bien et que vous alternez sur la redirection entre les 2 serveurs web.

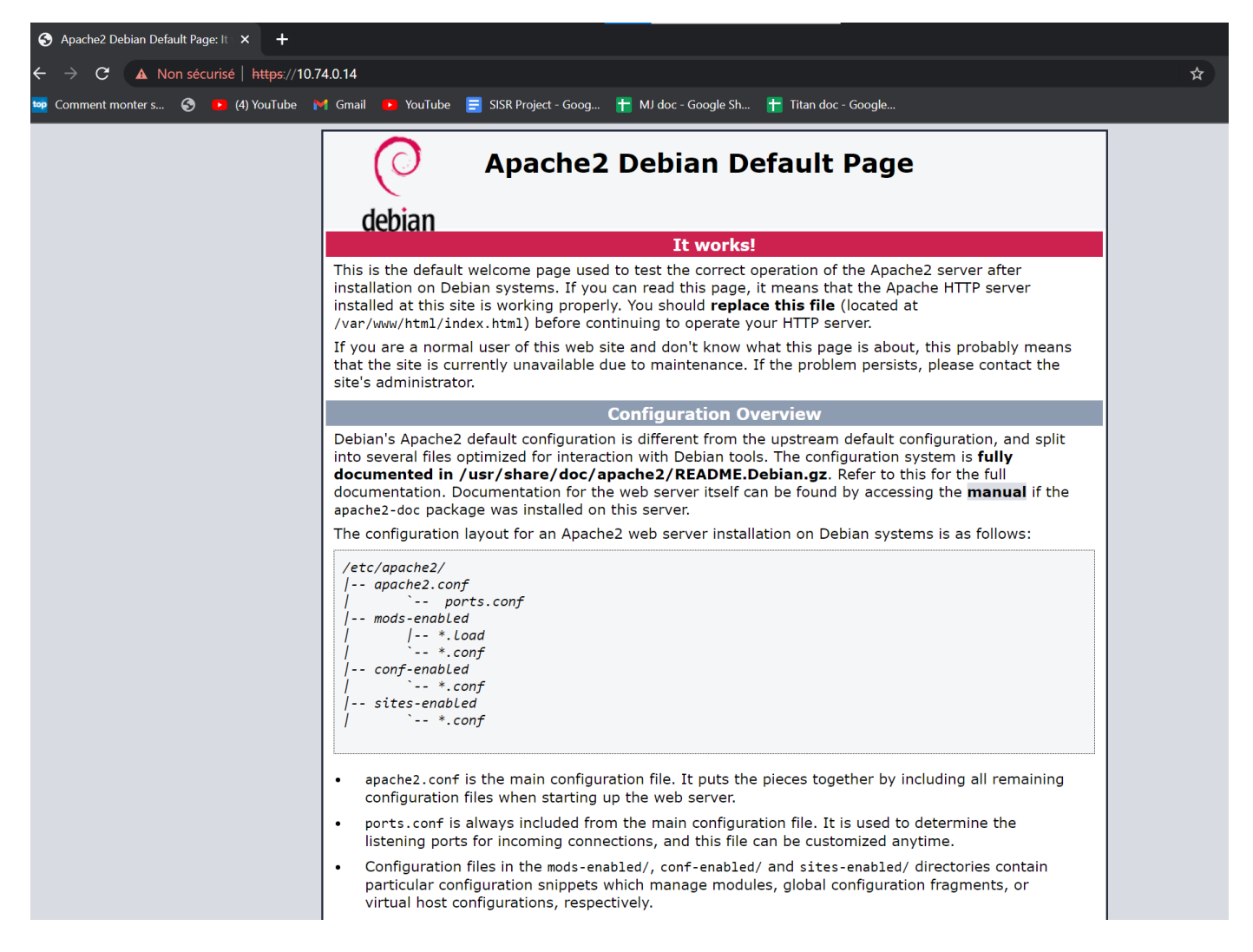